MEOS's tidtagning til træningsløb –denne vejledning gælder specifikt for computeren på Silistria.

- 1. Condes filer skal sendes fra banelægger
- 2. Sæt tidsenhed fra stålkuffert i computeren
- 3. Log på computer med træner login (pt. "Silistria")
- 4. Condesfilen fra banelægger gemmes på skrivebordet, hvis den ikke kan åbnes og gemmes direkte, så "gem destination som..."
- 5. Åbn condesfilen fra skrivebordet. Der spørges efter kort. Dette behøves ikke, så du kan svare nej.
- 6. Øverst i condes, anden sidste felt "exporter...2
- 7. Vælg "exporter banedata (IOF EML)..."
- 8. Klik alle baner af
- 9. Klip på "exporter" Læg filen på skrivebordet.
- 10. Luk condes ned.
- 11. Åben MEOS
- 12. Vælg "nyt løb"
- 13. Kald løbet noget.
- 14. Stil nultiden til en time før start.
- 15. Klik "gem"
- 16. Vælg "baner" øverst
- 17. Vælg "importer fil"
- 18. Find din course-dat fil (din condesfil, som du gemte på skrivebordet)
- 19. Klik på "åbn"
- 20. Klik på "importer"
- 21. Klik "OK"
- 22. Vælg "klasser" øverst
- 23. Klik på "ny klasse"
- 24. Klassenavn (Bane 1) Type: (Åben)
- 25. Bane: Begynder
- 26. Klik "Gem"
- 27. Klik på "klasse " og gentag fra punkt 22 til alle klasse er navngivet
- 28. Vælg "SportIdent" øverst
- 29. Klik på "aktiver"

## Tips:

Hvis en enhed ikke virker, går man ind i poster og giver posten status, virker ikke. Hvis man sætter en post ud med en anden kontrolnummer går man ind i poster og giver posten det korrekte kontrolnummer.

Man kan tilføje ekstra deltagere til resultatlisten, som ikke løber med brik, ved at gå i fanen deltagere og trykke på 'ny deltager' og derefter skrive navn på deltagere, klasse og status, samt gem.

Når alle er kommet i mål, går man på lister, individuelle lister, hvorved man ser en resultatliste. Denne printes til pdf, som lægges på skrivebordet og efterfølgende sendes pr mail til Jan Bille, som lægger den på hjemmesiden.